### Steps for Comparing Medicare Part D Prescription Drug Plans Using Medicare.gov 2021

- Go to **www.Medicare.gov**
- Click on: Find 2021 Health & Drug Plans

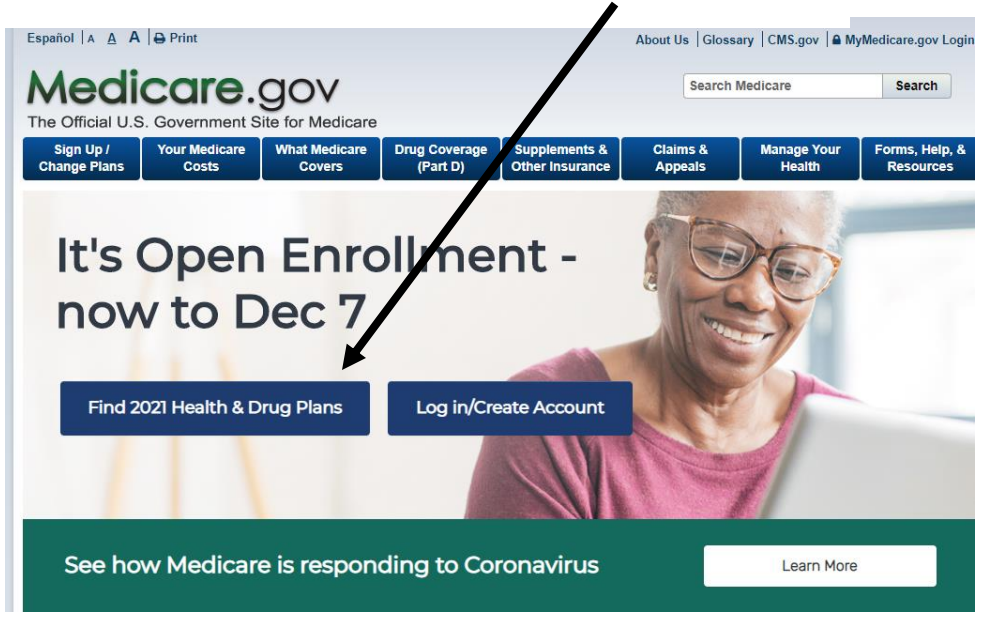

- You will have a choice to log in / create an account <u>Or</u>
- Continue without logging in For purposes of this outline no log in / account information was used. Creating an account is recommended and can be very helpful but is a personal decision.

| Medicare.gov |                                                                     |                                                                                     | Log in | Español |
|--------------|---------------------------------------------------------------------|-------------------------------------------------------------------------------------|--------|---------|
|              | Preview 2021                                                        | Medicare plans                                                                      |        |         |
| 0            | You can preview 2021 <b>drug plans (t</b><br>Starting October 15, y | <b>Part D)</b> and <b>Medicare Advantage Plans.</b><br>Du can enroll in 2021 plans. |        |         |
| A            | Log in or C<br>Continue w                                           | treate Account                                                                      |        |         |
|              | New to Medicare?                                                    | Qualify for a Special Enrollment Period?                                            |        |         |
|              | Learn about your options & enroll in a plan.                        | Log in or create account to change your 2020 coverage.                              |        |         |
|              | Learn more about options                                            | Log in or Create Account<br>Continue without logging in                             |        |         |

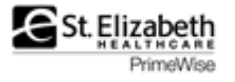

|                                                                                | Answer a few quick question                                                                                                    | ons                                        |
|--------------------------------------------------------------------------------|----------------------------------------------------------------------------------------------------|--------------------------------------------|
|                                                                                | What type of 2021 coverage are you looking fo                                                                                                    | r?                                         |
| • Click on Drug Plan                                                           | We'll show you 2021 plans. If you want a plan that starts before J                                                                                      | lanuary 1, <u>view 2020 plans</u> .        |
|                                                                                | Medicare Advantage Plan                                                                                                    |                                            |
|                                                                                | Orug plan (Part D)                                                                                                    |                                            |
|                                                                                | Adds drug coverage to Original Medicare.                                                                                                    |                                            |
|                                                                                | Drug plan (Part D) + Medigap policy     Medican policy only                                                                                             |                                            |
|                                                                                | I want to learn more about Medicare options before I see plans                                                                                          |                                            |
| • Enter your zip code                                                          | ENTER YOUR ZIP CODE                                                                                                    |                                            |
| Click on your county                                                           | 41017 <b>Continue</b>                                                                                                    |                                            |
|                                                                                | Select your county                                                                                                    |                                            |
| Click on Continue                                                              | 41017, Kenton, KY                                                                                                    |                                            |
| <ul> <li>Click on choice that applies to you</li> <li>Click on Next</li> </ul> | Supplemental Security Income<br>Medicare Savings Program<br>Extra Help from Social Security<br>I'm not sure<br>I don't get help from any of these progr | ams                                        |
| Tell us your search pr                                                         | eferences                                                                                                    |                                            |
| Do you want to see your drug costs when yo                                     | ou compare plans?                                                                                                    |                                            |
| Ves                                                                            |                                                                                                    | • Click on Yes (to see                     |
| Great!<br>To see drug costs, get ready to enter the name, dosage, quant        | ity, and frequency for each drug you take regularly.                                                                                                    | your drug costs)                           |
| No                                                                             |                                                                                                    |                                            |
| How do you normally fill your prescriptions?                                   | ?                                                                                                    | Answer how you fill     vour prescriptions |
| Retail pharmacy     Mail order pharmacy                                        |                                                                                                    | this can always be                         |
| Both                                                                           |                                                                                                    | changed later.                             |
| You'll need to tell us the pharmacies you use most to get accu                 | "Both" is always a                                                                                                    |                                            |
|                                                                                |                                                                                                    | good selection.                            |
| Next                                                                           |                                                                                                    | Click on Next                              |
|                                                                                |                                                                                                    |                                            |

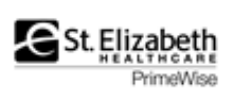

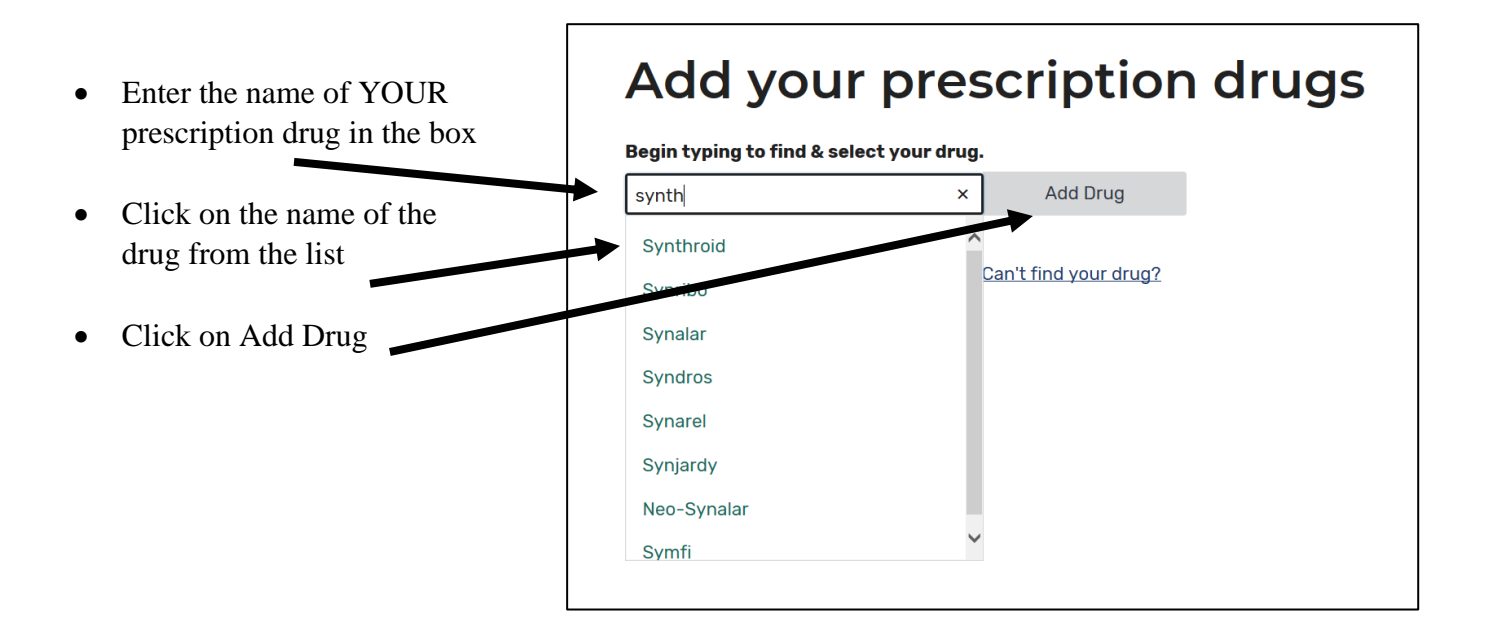

# Tell us about this drug

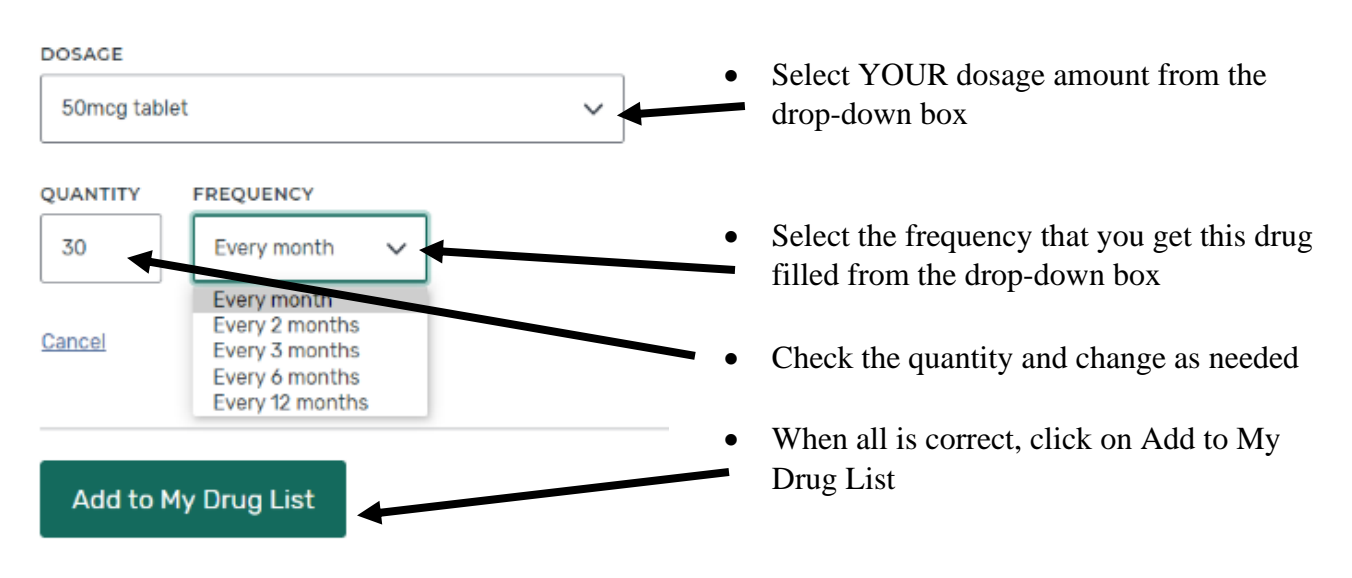

#### Levothyroxine sodium

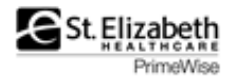

|                                                                                | Drug list                                       |                       |                                       |
|--------------------------------------------------------------------------------|-------------------------------------------------|-----------------------|---------------------------------------|
| • Continue this process until all your prescription drugs                      | Amlodipine 5mg tablet<br>generic<br>Remove drug | <b>Quantity</b><br>30 | Frequency<br>Every month<br>Edit drug |
| <ul><li>are entered.</li><li>Then click on Done</li><li>Adding Drugs</li></ul> | Levothyroxine sodium<br>50mcg tablet<br>generic | <b>Quantity</b><br>30 | Frequency<br>Every month              |
| Adding Drugs                                                                   | Remove drug                                     |                       | Edit drug                             |
|                                                                                | Add Another Drug Done Adding Drugs              |                       |                                       |

K Back to drug selection

## Choose up to 5 pharmacies

Drug costs vary based on the pharmacy you use. Choosing pharmacies lets us show you your estimated drug costs, helping you pick the lowest cost plan. You don't have to choose the pharmacies you currently use.

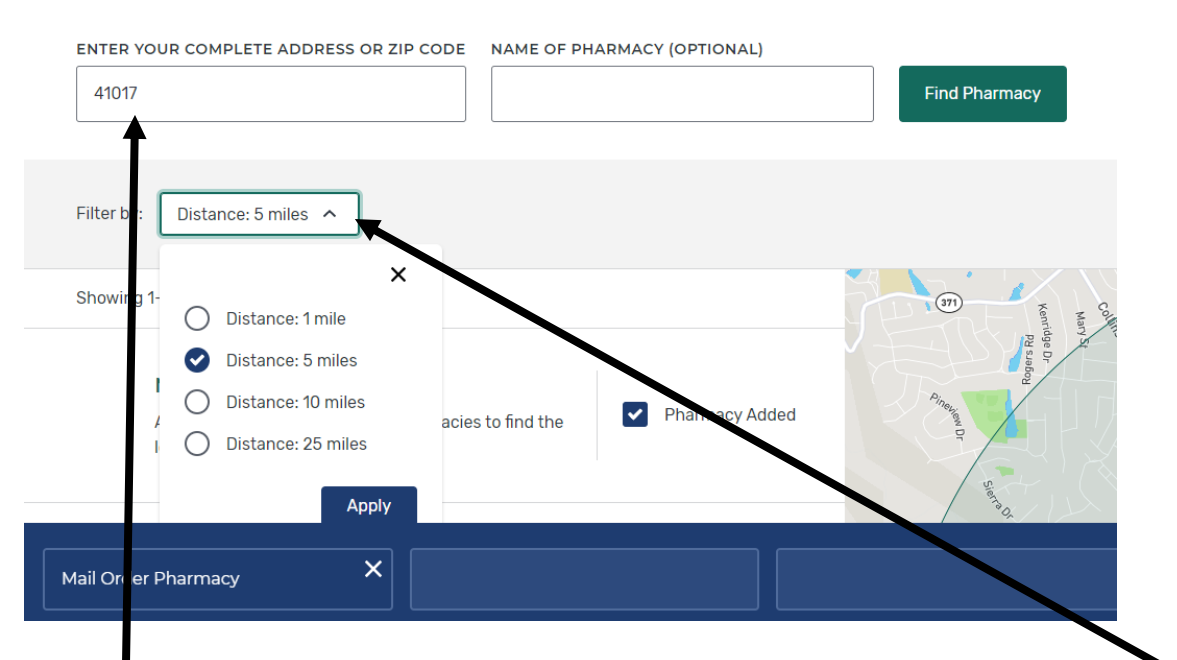

- You can select four pharmacies of your choice plus Mail order <u>OR</u> five pharmacies to compare your drug costs
- Click on the Filter by: Distance to increase the number of pharmacies to select and click on apply
- If you want a pharmacy from another zip code change the zip code

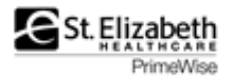

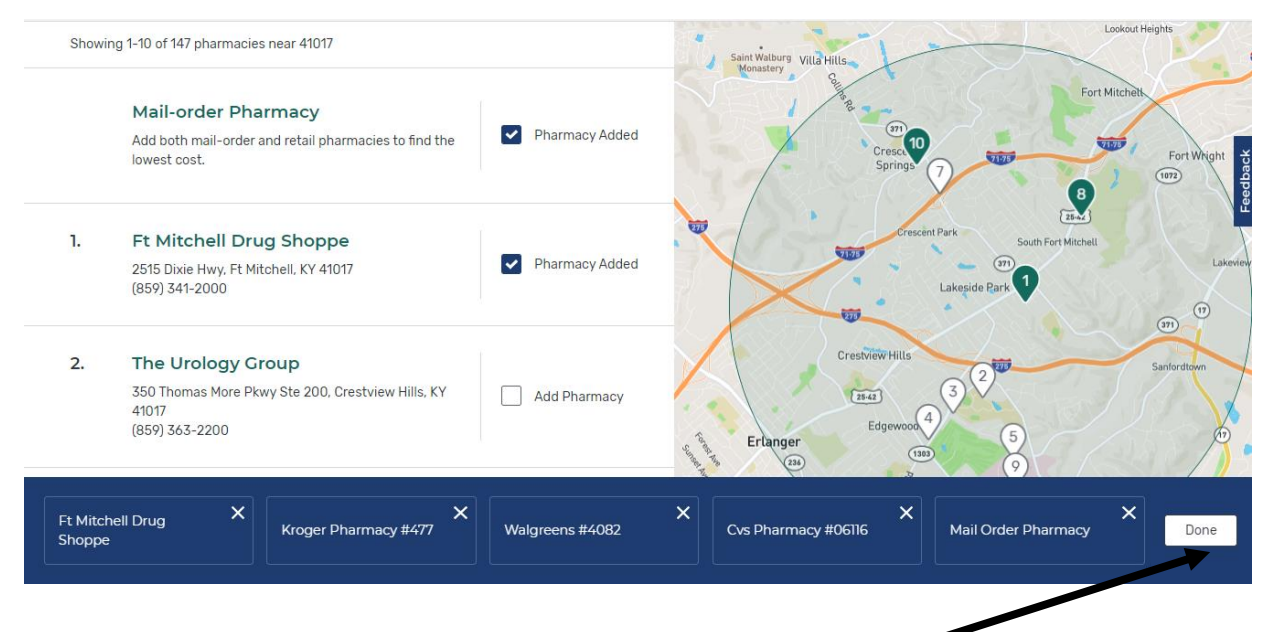

• Once you have selected your pharmacies, click on done

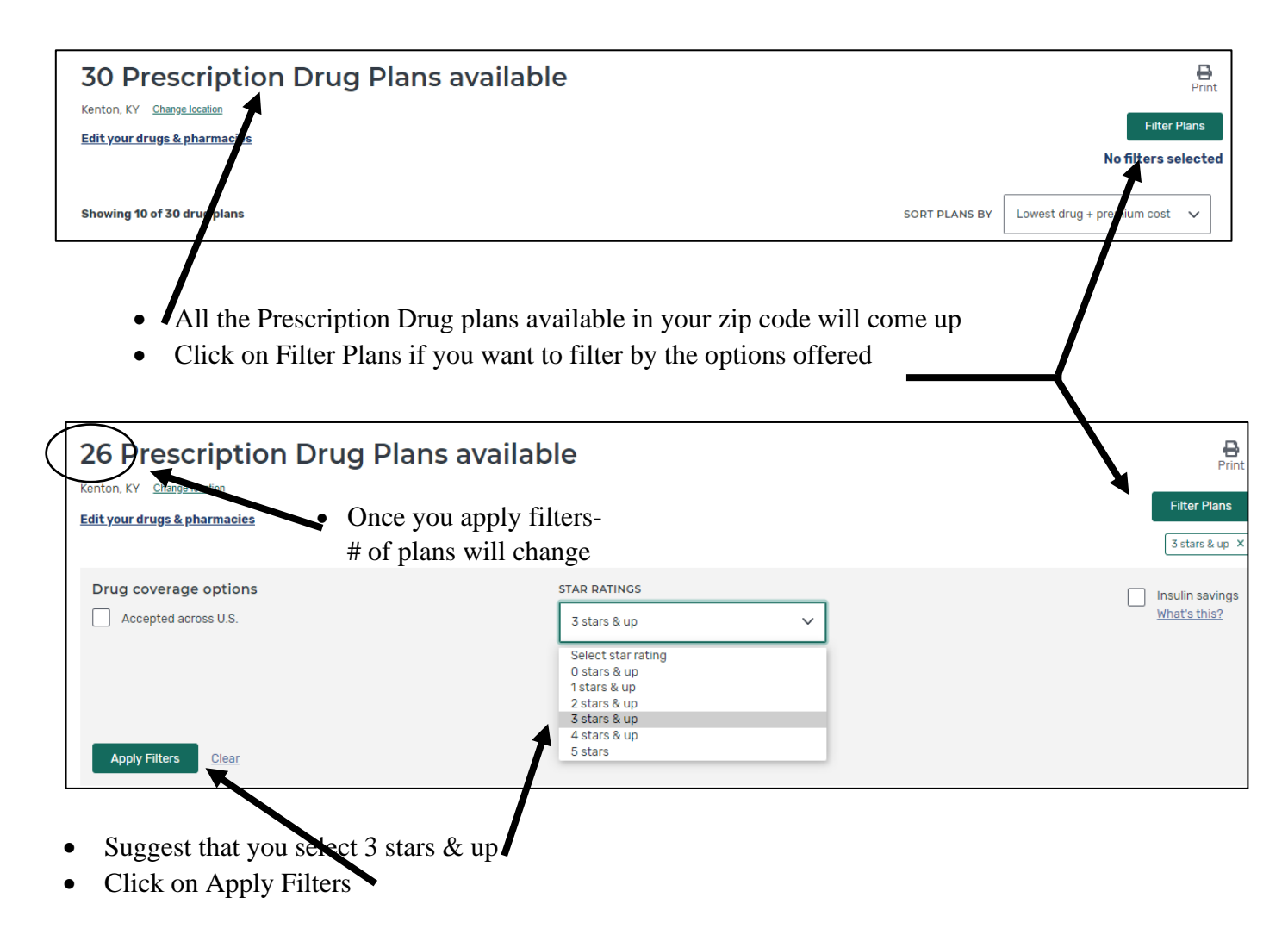

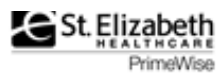

| SilverScript SmartRx (PDP)<br>Aetna Medicare   Plan ID: 55601-190-0<br>Star rating: ★★★☆☆ |                                                          |
|-------------------------------------------------------------------------------------------|----------------------------------------------------------|
| MONTHLY PREMIUM                                                                           | PHARMACIES                                               |
| \$7.30 Includes: Only drug coverage                                                       | 2 of 4 of your selected retail pharmacies are in-network |
| YEARLY DRUG & PREMIUM COST                                                                | <u>View your pharmacies</u>                              |
| \$87.60 Retail pharmacy: Estimated total drug + premium cost                              | DRUGS                                                    |
| \$87.60 Mail-order pharmacy: Estimated total drug + premium cost                          | <u>View drugs &amp; their costs</u>                      |
| DEDUCTIBLE                                                                                |                                                          |
| \$445.00 Drug deductible                                                                  | • This is the<br>"snapshot" of each<br>of the plans that |
| Open Enrollment starts October 15 Plan Details Add to compare                             | will appear.                                             |

- This view can help you to "filter" which plans you are most interested in looking at in more detail.
- Includes:

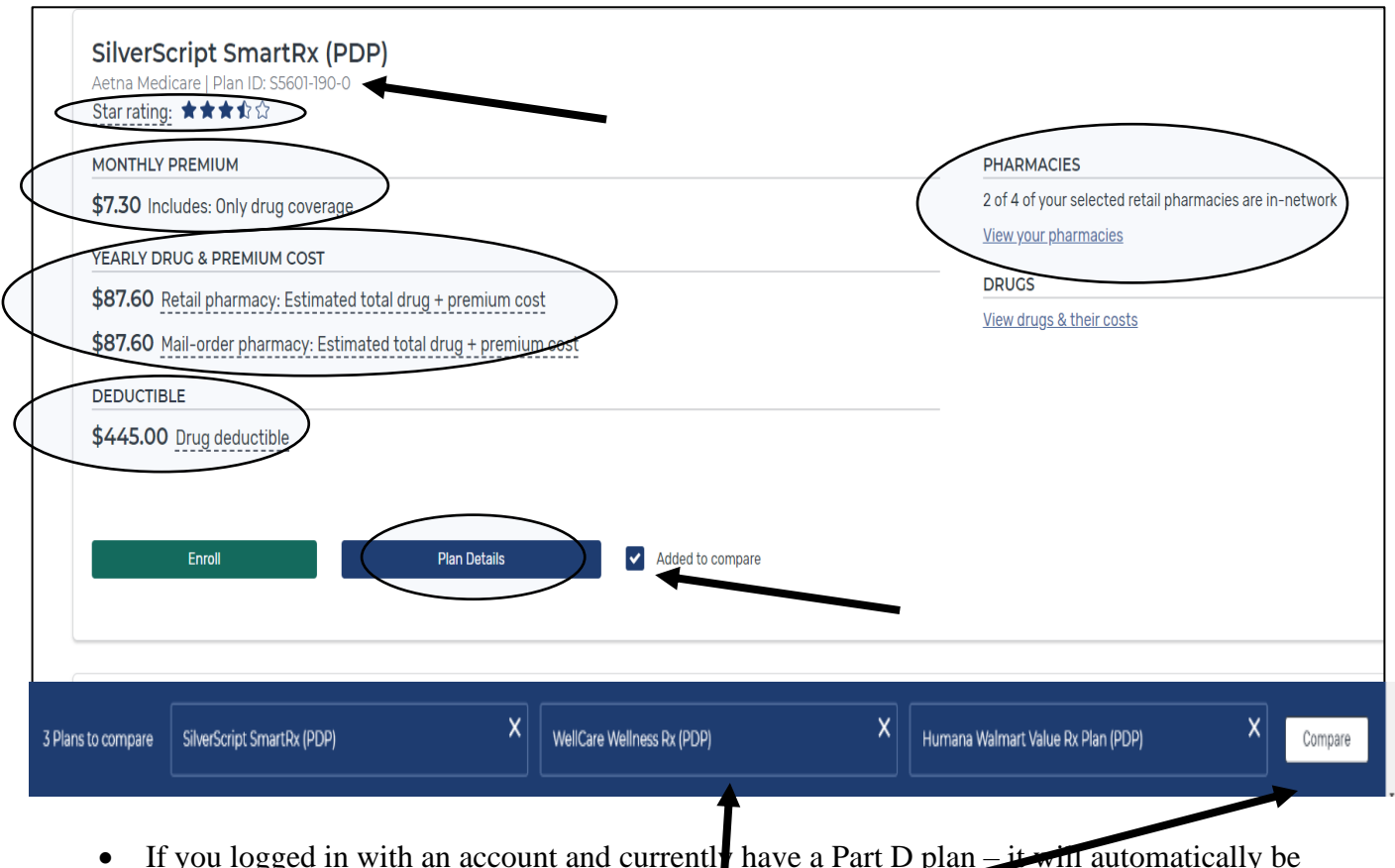

- If you logged in with an account and currently have a Part D plan it will automatically be added to the comparison
- Select up to 3 plans to compare side-by-side
- When done click on Compare

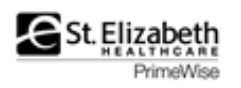

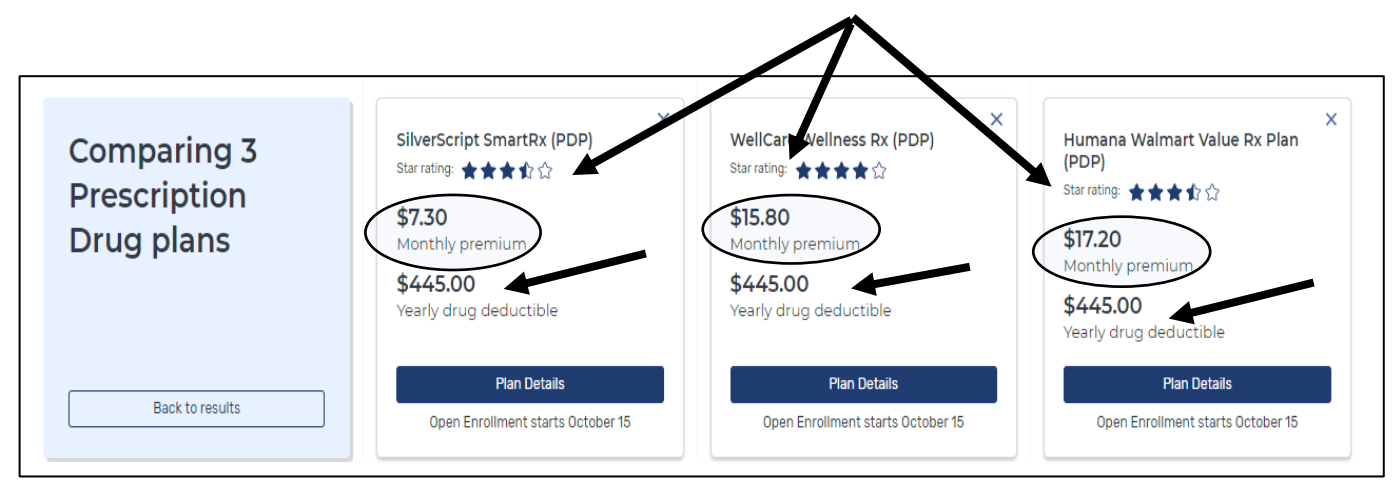

Continue to scroll down to view more information about each plan You can compare key features in this view

• Note if all your drugs are covered

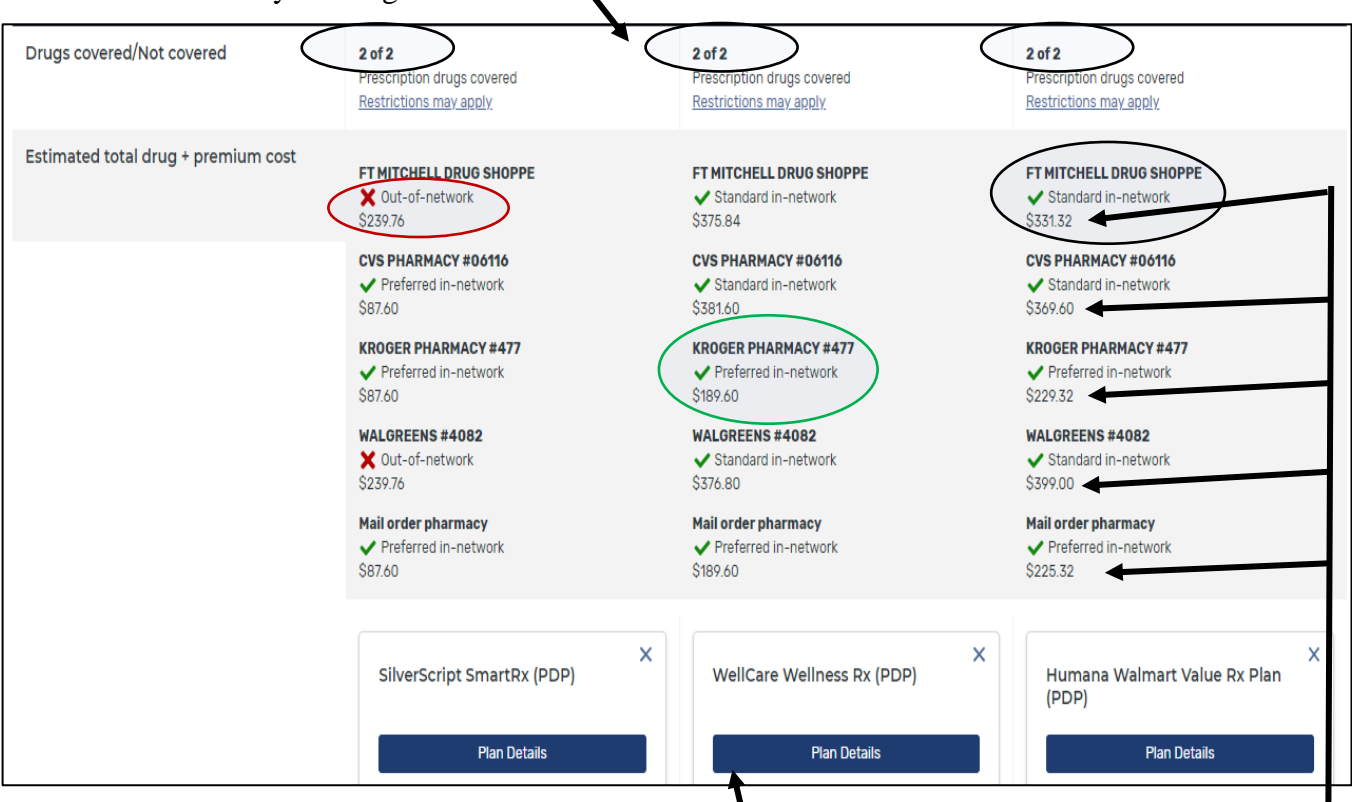

- Which of the pharmacies that you selected are
  - Preferred in-network
  - Standard in-network
  - Out-of-network
- And <u>very importantly</u> how much you can expect to pay for your drugs AND the premium for the year (if comparing in March, for example, will show what expect to pay for April to December)
- You can return to the pharmacy page and change pharmacies at any time.
- May want to print the comparison page
- Click on "Plan Details" for more specific information.

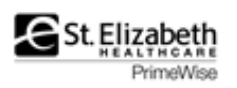

• There are different sections of information. You can click on each one or simply scroll down to see all the information.

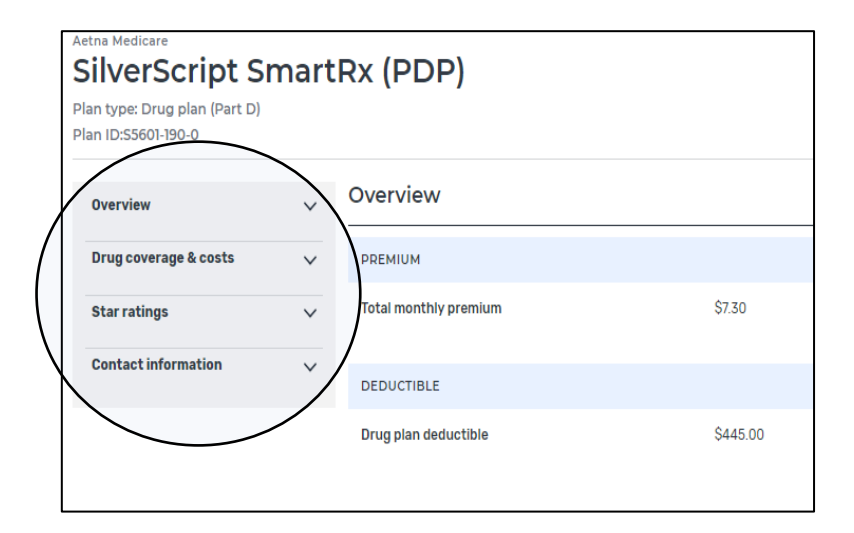

| Overview              | $\sim$       | Pharmacies                                                                                                    |            |                                                                                     | Change Pharmacies    |
|-----------------------|--------------|----------------------------------------------------------------------------------------------------|------------|-------------------------------------------------------------------------------------|----------------------|
| Drug coverage & costs | $\checkmark$ | See the cost level to fill your drugs at the pharmacies you cho<br>pharmacy                                                                      | ose. You c | an also change pharmacies to see the cost level of other pharmacies in your area to | find the lowest cost |
| Star ratings          | $\sim$       | More about pharmacy cost levels                                                                                                    |            |                                                                                     |                      |
| Contact information   | ~            | FT MITCHELL DRUG SHOPPE                                                                                                    | ×          | Out-of-network pharmacy                                                             |                      |
| oontaot information   | Ŷ            | CVS PHARMACY #06116                                                                                                    | ×          | Preferred in-network pharmacy                                                       |                      |
|                       |              | KROGER PHARMACY #477                                                                                                    | ×          | Preferred in-network pharmacy                                                       |                      |
|                       |              | WALGREENS #4082                                                                                                    | ×          | Out-of-network pharmacy                                                             |                      |
|                       |              | Mail Order Pharmacy                                                                                                    |            | Costs vary based on the specific mail-order pharmacy                                |                      |
|                       |              |                                                                                                    |            |                                                                                     |                      |
|                       |              |                                                                                                    |            |                                                                                     |                      |
|                       |              | ESTIMATED DRUG COSTS DURING COVERAGE PHASES                                                                                                    |            |                                                                                     |                      |
|                       |              | The drug prices shown may vary based on the plan and pharmacy you've selected. Contact the plan if you have specific questions about drug costs. |            |                                                                                     |                      |
|                       |              | Learn more about coverage phases,                                                                                                    |            |                                                                                     |                      |
|                       |              |                                                                                                    |            |                                                                                     |                      |

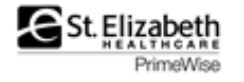

| Preferred in-network pharmacy       Retail cost       Cost before deductible       Cost after deductible       Cost in coverage gap       Cost after deductible         Amlodipine 5mg tablet       \$0.79       \$0.00       \$0.00       \$0.20       \$0.79         Levothyroxine sodium 50mcg tablet       \$1.51       \$0.00       \$0.00       \$0.38       \$1.51                                                                                                    | <b>st after coverage gap</b><br>79<br>51 |  |  |  |  |
|----------------------------------------------------------------------------------------------------|------------------------------------------|--|--|--|--|
| Selected drugs         Retail cost         Cost before deductible         Cost after deductible         Cost in coverage gap         Cost after deductible         Cost after deductible <thcost after="" deductible<="" th="">         Cost after de</thcost> | <b>st after coverage gap</b><br>79<br>51 |  |  |  |  |
| Amlodipine 5mg tablet         \$0.79         \$0.00         \$0.00         \$0.20         \$0.79           Levothvroxine sodium 50mcg tablet         \$1.51         \$0.00         \$0.00         \$0.38         \$1.51                                                                                                    | 79<br>51                                 |  |  |  |  |
| Levothyroxine sodium 50mcg tablet \$1.51 \$0.00 \$0.00 \$0.38 \$1.51                                                                                                    | 51                                       |  |  |  |  |
|                                                                                                    |                                          |  |  |  |  |
| Monthly totals \$2.30 \$0.00 \$0.00 \$0.00 \$0.58 \$2.30                                                                                                    | 30                                       |  |  |  |  |
| Estimated total drug + premium cost<br>You will pay \$87.60 per year on drug + premium costs.<br>Based on current due costs, it's estimated that:<br>• You won't meet you \$445.00 deductible this year                                                                                                    |                                          |  |  |  |  |
| Estimated monthly drug casts                                                                                                    |                                          |  |  |  |  |
| This doesn't include your monthly plan premium of \$7.30. In this example – Krogen                                                                                                    | ger is a                                 |  |  |  |  |
| View the costs of your drugs every month A Preferred network pharmacy and                                                                                                    |                                          |  |  |  |  |
| Time period Estimated monthly drug costs drugs are generics                                                                                                    |                                          |  |  |  |  |
| January \$0.00 • With this company – the                                                                                                    | here is no out-                          |  |  |  |  |
| February \$0.00 of-pocket cost for prefer                                                                                                    | erred generics                           |  |  |  |  |
| March \$0.00 at a preferred network ph                                                                                                    | pharmacy                                 |  |  |  |  |
| April \$0.00 • As a result, the only cost                                                                                                    | ost to you is the                        |  |  |  |  |
| May \$0.00 monthly premium, (\$7.3)                                                                                                    | .30 x 12 =                               |  |  |  |  |
| June \$0.00 \$87.60) the two drugs ha                                                                                                    | have a \$0 co-                           |  |  |  |  |
| July \$0.00 pay                                                                                                    |                                          |  |  |  |  |
| August \$0.00                                                                                                    |                                          |  |  |  |  |
| September \$0.00                                                                                                    |                                          |  |  |  |  |
| October \$0.00                                                                                                    |                                          |  |  |  |  |
| November \$0.00                                                                                                    |                                          |  |  |  |  |
| December \$0.00                                                                                                    |                                          |  |  |  |  |

- Make sure to view all your drugs and how much each prescription will cost you **for each pharmacy**.
- Review the estimated cost each month

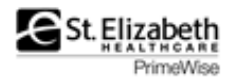

- You can click on Star Ratings to expand
- You can review each section as well and the individual ratings as well.

| Overview              | ~ | Star ratings                                                                                                 |                  |
|-----------------------|---|----------------------------------------------------------------------------------------------------|------------------|
| Drug coverage & costs | ~ | OVERALL STAR RATING M                                                                                        | <b>* * * *</b> * |
| Star ratings          | ~ |                                                                                                    |                  |
| Contact information   | ~ | - DRUG PLAN (PART D) STAR RATING                                                                             |                  |
|                       |   | SUMMARY RATING OF DRUG PLAN QUALITY                                                                          | ***              |
|                       |   | DRUG PLAN CUSTOMER SERVICE                                                                                   | ****             |
|                       |   | Availability of TTY services and foreign language interpretation when prospective members call the drug plan | ****             |
|                       |   | Drug plan fails to make timely decisions about appeals (more stars are better because it means fewer delays) | *****            |
|                       |   | Fairness of drug plan's appeal decisions, based on an independent reviewer                                   | ***              |
|                       |   | + MEMBER COMPLAINTS & CHANGES IN THE DRUG PLAN'S PERFORMANCE                                                 | ***              |
|                       |   | ★ MEMBER EXPERIENCE WITH THE DRUG PLAN                                                                       |                  |
|                       |   |                                                                                                    | ★★★☆¢            |
|                       |   |                                                                                                    |                  |
| verview               | ~ |                                                                                                    |                  |
|                       |   | Chan we him me                                                                                               |                  |

| Star ratings        | ~ | OVERALL STAR RATIN               | 1G ~                                   |                                  |                                      | <b>★★★</b> \$\$\$ |
|---------------------|---|----------------------------------|----------------------------------------|----------------------------------|--------------------------------------|-------------------|
| Contact information | ~ | + Drug plan (Part D) star rating |                                        |                                  |                                      |                   |
|                     |   | Contact information              | >                                      |                                  |                                      |                   |
|                     |   | <u>View plan website</u>         | P.O. Box 30016<br>Pittsburgh, PA 15222 | <u>1-866-235-5660</u><br>Members | <u>1-833-526-2445</u><br>Non-members |                   |
|                     |   |                                  |                                        |                                  |                                      |                   |

• You can call the plan directly for answers to any questions you have

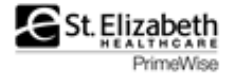

| SilverScript SmartRx (PDP)<br>Aetna Medicare   Plan ID: S5601-190-0<br>Star rating: ★★★☆☆ |                                                          |
|-------------------------------------------------------------------------------------------|----------------------------------------------------------|
| MONTHLY PREMIUM                                                                           | PHARMACIES                                               |
| \$7.30 Includes: Only drug coverage                                                       | 1 of 4 of your selected retail pharmacies are in-network |
| YEARLY DRUG & PREMIUM COST                                                                | <u>View your pharmacies</u>                              |
| <b>\$87.60</b> Retail pharmacy: Estimated total drug + premium cost                       | View drugs & their costs                                 |
| \$87.60 Mail-order pharmacy: Estimated total drug + premium cost                          |                                                          |
| DEDUCTIBLE                                                                                |                                                          |
| \$445.00 Drug deductible                                                                  |                                                          |
|                                                                                           |                                                          |
| Enroll Plan Details Add to compare                                                        |                                                          |
|                                                                                           |                                                          |
|                                                                                           |                                                          |

- If you decide upon a plan, you can click on "Enroll"
- Answer the questions and complete the enrollment form then make sure to print the confirmation sheet.

## Questions? Contact PrimeWise

- primewise@stelizabeth.com
- (859) 301-5999

Annual Open Enrollment for Part D Prescription Drug Plans and for Medicare Advantage Plans for all those NOT new to Medicare is October 15 to December 7 each year. The new coverage begins on January 1.

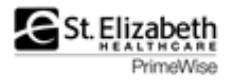